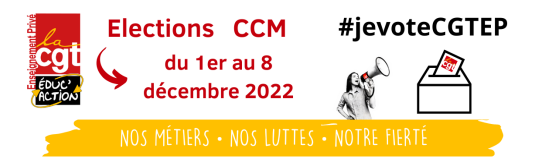

Élections professionnelles 2022 Création du Compte électeur

Les élections professionnelles de toute la fonction publique (y compris pour les enseignant es des établissements privés) se déroulent du 1<sup>er</sup> au 8 décembre 2022.

Mais avant de pouvoir voter (pour les listes de la CGT, bien sûr), il est indispensable de « créer son compte électeur ». Pas forcément simple. Alors nous vous proposons ce petit pas-à-pas...

Cette démarche vous permettra également de vérifier que vous êtes bien dans la liste électorale !

## Besoin d'aide ? Envoyez un mail à <u>ccm2022@cgt-ep.org</u>

Une équipe de la CGT est mobilisée pour l'assistance sur cette période des élections

## Création de son « Compte électeur »

Un courrier électronique individuel est arrivé sur les boîtes académiques le jeudi 13 octobre 2022 (parfois le 14 octobre). Il est intitulé « Élections professionnelles 2022 »

| jeu. 13/10/2022 08:1 | 2                                                                                                    |  |  |  |
|----------------------|----------------------------------------------------------------------------------------------------|--|--|--|
| Élection Pro         | ofessionnelle 2022 <menjesri-electionspro@votes.voxaly.com></menjesri-electionspro@votes.voxaly.com>                                                                                                    |  |  |  |
| Ouverture du p       | oortail élections professionnelles                                                                                                    |  |  |  |
| ©ac-caen.fr          |                                                                                                    |  |  |  |
|                      |                                                                                                    |  |  |  |
|                      | Si vous avez des difficultés à lire cet email, merci de <u>cliquer ici</u> pour l'ouvrir dans votre navigateur.                                                                                                    |  |  |  |
|                      |                                                                                                    |  |  |  |
|                      |                                                                                                    |  |  |  |
|                      | DOCUMENT À CONSERVER                                                                                                    |  |  |  |
|                      |                                                                                                    |  |  |  |
|                      | Elections professionnelles 2022<br>section function<br>puncted<br>professionnelles 2022<br>section for<br>section for<br>for<br>section for<br>for<br>section for<br>for<br>section for<br>for<br>section for<br>for<br>section for<br>for<br>section for<br>for<br>for<br>for<br>for<br>for<br>for<br>for |  |  |  |
|                      | Madame, Monsieur,                                                                                                    |  |  |  |
|                      | Vous allez participer, en décembre prochain, aux élections professionnelles 20<br>dans l'un de nos trois ministères : éducation nationale et jeunesse, spor<br>enseignement supérieur et recherche. Le présent message vous est adressé po<br>vous permettre d'accéder à votre compte électeur. Conservez-le, il vous sera ut<br>jusqu'à la période de vote.                                                                                                    |  |  |  |

Ce courrier propose un lien de connexion « à usage unique ». Cliquez dessus.

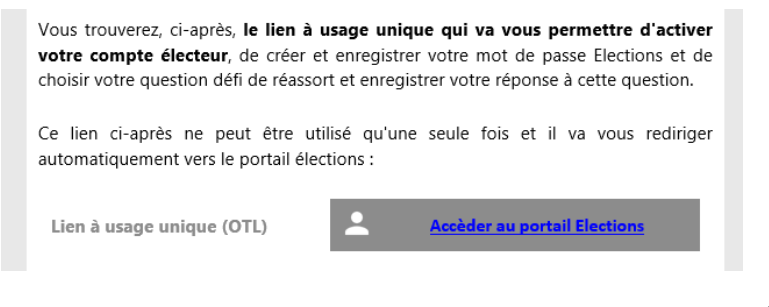

Je n'ai pas reçu mon e-mail initial de communication du lien à usage unique me permettant d'activer mon compte électeur, que faire ?

Se rendre sur le portail élection avec l'adresse <u>https://www.education-</u> jeunesse-recherchesports.gouv.fr/electionspro202 2/portail/accueil

Cliquer sur le bouton ACCEDER AU PORTAIL ELECTIONS

Renseigner son identifiant électeur qui est votre adresse mail professionnelle Vous recevrez automatiquement sur votre boite mail professionnelle un nouvel e-mail de communication avec votre nouveau lien à usage unique.

.../...

| MINISTÈRES<br>ÉDUCATION<br>JEUNESSE<br>SPORTS<br>ENSEIGNEMENT<br>SUPÉRIEUR<br>RECHERCHE                                                                                                    | 2022                                                                     |                                                                                                    |
|----------------------------------------------------------------------------------------------------|--------------------------------------------------------------------------|----------------------------------------------------------------------------------------------------|
| Edution<br>Protocoluse<br>Elections Professionnelles 2022                                                                                                    |                                                                          | Après avoir cliqué sur le lien à usage unique, choisissez un mot de passe.                                                                                                    |
| Initialisation du mot de passe Élections<br>Ce mot de passe doit exclusivement comprendre :<br>- entre 12 caractères et 256 caractères<br>- au moins une lettre en minuscule non-accentuée<br>- au moins une lettre en majuscule non-accentuée<br>- au moins une lettre en majuscule non-accentuée<br>- au moins un chiffre<br>- au moins un caractère spécial | <ul> <li>Pour accéder<br/>de passe fix</li> <li>puis recopie:</li> </ul> | Attention : ce mot de passe doit remplir<br>plusieurs critères, et notamment<br>comporter<br>- entre 12 et 256 caractères<br>- au moins une majuscule<br>- au moins une minuscule<br>- au moins un chiffre<br>- au moins un caractère spcial |
| *:champ obligatoire                                                                                                    |                                                                          | Bon, on vous déconseille 256 caractères 😉                                                                                                    |
| Confirmation du mot de passe Élections *                                                                                                    |                                                                          | Recopiez le CAPTCHA (s'il est trop<br>difficilement lisible, vous pouvez le<br>changer                                                                                                    |
| Veuillez saisir le CAPTCHA ci-dessous :                                                                                                    |                                                                          |                                                                                                    |
| RETOUR CONNEXION                                                                                                    |                                                                          |                                                                                                    |

Sur l'écran suivant, vous devez choisir et répondre à une question « défi ». **Bien retenir la question et la réponse**, c'est un élément qui sera indispensable en cas de perte du code de vote.

| Elections Professionnelles 2022                                                                                                    |              | AIDE/FAQ ()                                                                                                    |  |
|----------------------------------------------------------------------------------------------------|--------------|----------------------------------------------------------------------------------------------------|--|
| Afin d'activer votre compte, veuillez sélection<br>une question défi, saisir votre réponse secrète<br>confirmer.<br>Choix de la Question défi | ner<br>et la | Selon votre souhait :<br>• vous pouvez directement accéder au portail Élections<br>sans activer votre compte. Pour ce faire, il n'est pas utile<br>de renseigner votre phrase défi et votre réponse secrète.<br>Cliquez sur ACCÈS SANS ACTIVATION (cet accès sans<br>activation de compte n'enregistre pas le mot de passe<br>flortings que vous que renserier que forting prédident) |  |
| Répondre à la Question défi choisie *                                                                                                    | Θ            | De ce fait, lors d'une prochaine connection, vous serez de<br>nouveau invité(e) à créer votre mot de passe Élections ;                                                                                                    |  |
| Ressaisir la réponse à la Question défi *                                                                                                    | 0            | <ul> <li>vous pouvez d'ores et déjà activer votre compte en<br/>renseignant votre question défi, votre réponse secrète et<br/>cliquer sur ACTIVER SON COMPTE. Ainsi vous<br/>bénéficierez de l'enregistrement définitif de votre mot de<br/>passe Élections créé sur l'écran précédent.</li> </ul>                                                                                    |  |
| ACTIVER SON CO<br>ACCÈS SANS ACTIVAT                                                                                                    | MPTE<br>TION | La question défi et la réponse secrète enregistrées pourront<br>vous servir dans le cadre d'une procédure de réassort de<br>votre code de vote.                                                                                                    |  |

**Elections Professionnelles 2022** 

## ACCÈS AU PORTAIL ÉLECTIONS

Vous êtes invité à participer aux élections professionnelles 2022 pour la désignation des représentants du personnel dans les instances de dialogue social du ministère de l'éducation nationale et de la jeunesse, du ministère des sports, et du ministère de l'enseignement supérieur et de la recherche. Cliquez sur **ACCÉDER AU PORTAIL ÉLECTIONS** pour poursuivre.

| ACCÉDER AU PORTAIL ÉLECTIONS                                                                                                    |   |
|----------------------------------------------------------------------------------------------------|---|
| Mes informations pratiques                                                                                                    |   |
| <ul> <li>&gt; Edito</li> <li>&gt; Aide en ligne - Foire aux Questions</li> <li>&gt; Comment accéder au portail Élections à</li> </ul> | ? |

Vous pouvez alors accéder au « portail élection »

| Elections Professionnelles 2022   |  |
|-----------------------------------|--|
| Accès au portail Élections        |  |
| •: champ obligatoire  Identifiant |  |
| САРТСНА *                         |  |
| RETOUR CONNEXION                  |  |

On continue : vous êtes presque arrivés !

ATTENTION : votre identifiant est votre adresse mail professionnelle de type <u>prenom.nom@ac-academie.fr</u>

Exemple : antoine.debert@ac-limoges.fr

.../...

Vous voici arrivé sur votre espace personnel « élections ». Ouf ! Vous pouvez consulter plusieurs types d'informations... puis voter en ligne mais seulement entre le 1er et le 8 décembre (17h précises).

Attention : vous devez effectuer 2 votes :

- Un vote local (Académique, Départemental ou Interdépartemental) selon votre situation,

Pensez à vérifier que vous êtes bien inscrit-e dans la liste électorale !

- Un vote national (le CCMMEP) pour élire les représentants syndicaux au ministère. C'est sur ce scrutin que sera calculée la représentativité de chaque organisation syndicale !

**Elections Professionnelles 2022** AIDE/FAQ ტ A Votre compte a bien été activé. Votre question défi et votre réponse secrète ont été enregistrées. Bienvenue sur votre portail Élections Mes informations pratiques Bes scrutins > Edito > Consulter les listes électorales de mes scrutins > Aide en ligne - Foire aux questions > Consulter mes scrutins (ceux pour lesquels > Formulaire de demande d'assistance je suis électeur) et leurs listes de candidats > Accéder au tutoriel en ligne "Parcours › Formuler une réclamation électeur" > Accéder au tutoriel en ligne "Parcours de vote' > Accéder au tutoriel en ligne "Réassorts" Mon Compte 🙆 Je Vote M. VALLET SERGE Ouverture du vote dans > Mes informations personnelles 23 47 42 Heure(s) Minute(s) lour(s) Ouvert du jeudi 01 décembre 2022 à 08h00 au jeudi 08 décembre à 08h00 au jeudi 08 décembre 2022 à 17h00 (Heure de Paris)

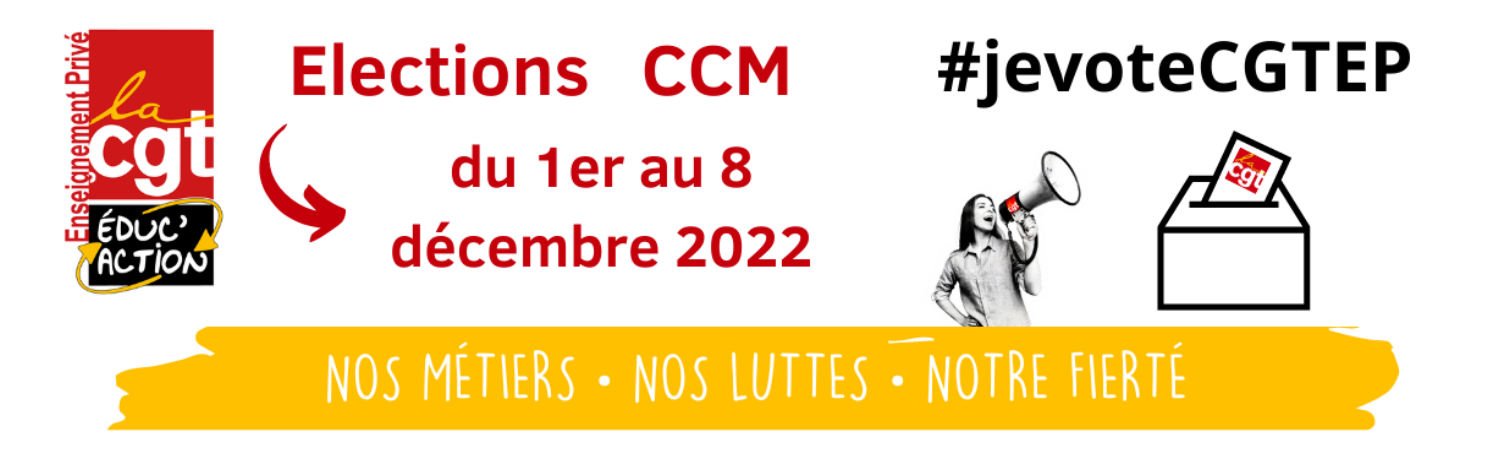